# Patientinstruktioner – videobesök

Ξ.

11:34

<sup>elem</sup>edicinsk Testbädd

# Patientinstruktioner videobesök – Översikt

#### 1. Bokning av tid för videobesök

- Du och din behandlare kommer överens om datum och tid för videobesök
- Din vårdgivare utför alla nödvändiga bokningar
- Du ger ditt samtycke till videobesök, vilket journalförs
- Du får tillgång till instruktioner för videobesök

#### Kort om videobesök

- Du kan använda dig av en dator, surfplatta eller smart mobiltelefon för att koppla upp dig
- Du når videobesök på karolinska.webex.com
- Ha alltid telefon och legitimation nära till hands
- Tänk på att vårdgivaren kan koppla upp till mötet efter dig, vänta därför på din vårdgivare
- Din vårdgivare kommer kontakta dig via telefon om det krånglar/videobesöket inte blir av
- \* Videobesöket spelas inte in och uppkopplingen är krypterad

2. Mötesinformatio n via SMS/1177 Vårdguiden

- Mötesnummer och lösenord skickas via SMS eller 1177 Vårdguidens etjänster.
- Tillsammans med länken <u>karolinska.webex.com</u> är mötesnumret och lösenordet det enda du behöver för att komma in till ditt videobesök

#### 3. Genomförande av videobesök

- Testa ditt bredband (minst 4G/, 2MB/sekund) via www.bredbandskollen.se
- Du kan koppla upp fem minuter innan videobesöket börjar
- Du måste aktivt slå på ljud och bild när vårdgivaren har öppnat mötet
- Din vårdgivare kan vara sen, vänta därför på din vårdgivare
- Din vårdgivare kontaktar dig via telefon om tekniken krånglar eller besöket inte blir av
- Dator med webbkamera eller extern webbkamera samt inbyggda högtalare, externa högtalare eller headset behövs
- Smarta telefoner lämpar sig för videobesök enbart i vissa fall. Dubbelkolla med din behandlare.

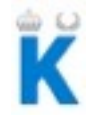

# Patientinstruktioner videobesök – Felsökning

#### Vid ljudproblem

- Se till att fönstret med ljudinställningar är stängd. Klicka på OK för att stänga, se 3) för dator
- Se till att du är ansluten till ljud i WebEx och att ditt headset är korrekt kopplat till datorn, se 4) för dator
- Se till att ljudet för WebEx är igång genom att gå in i ljudinställningar och testa, se 5) för dator
- Se till att du inte har stängt av ljudet, se "mute"-ikonen 1) för App och 6) för dator

#### Vid bildproblem

- Se till att du har startat video för WebEx, se "video"-ikonen 2) för App och 7) för dator
- Se till att du är uppkopplad till internet via WiFi, fast lina eller 4G (ej 3G)
- Vänta en stund, ibland blir videokvalitet bättre efter några minuter

#### WebEx för dator

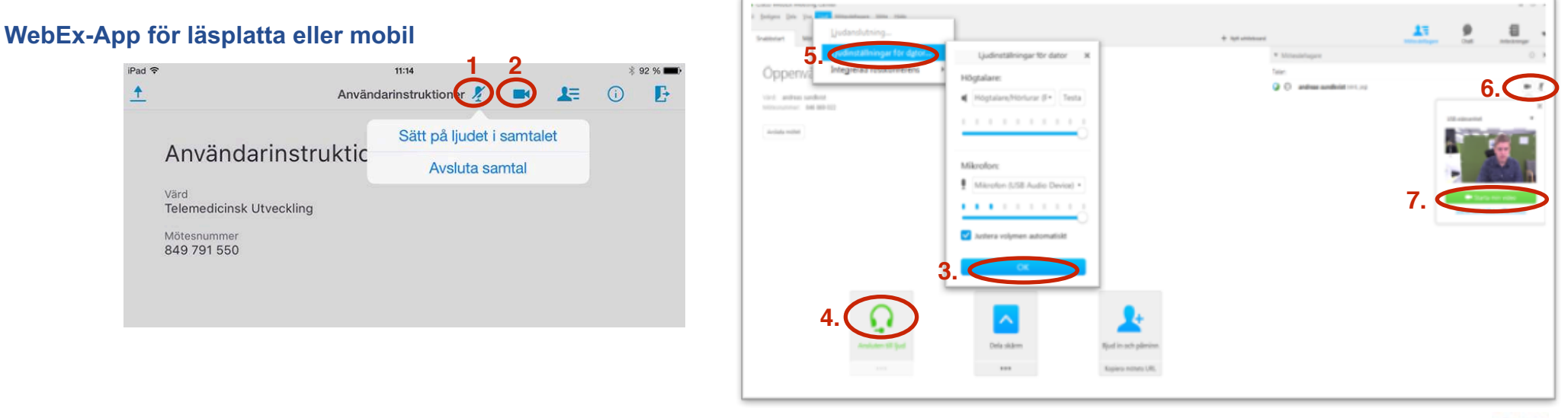

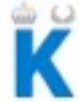

### Patientinstruktioner videobesök via dator – Genomförande

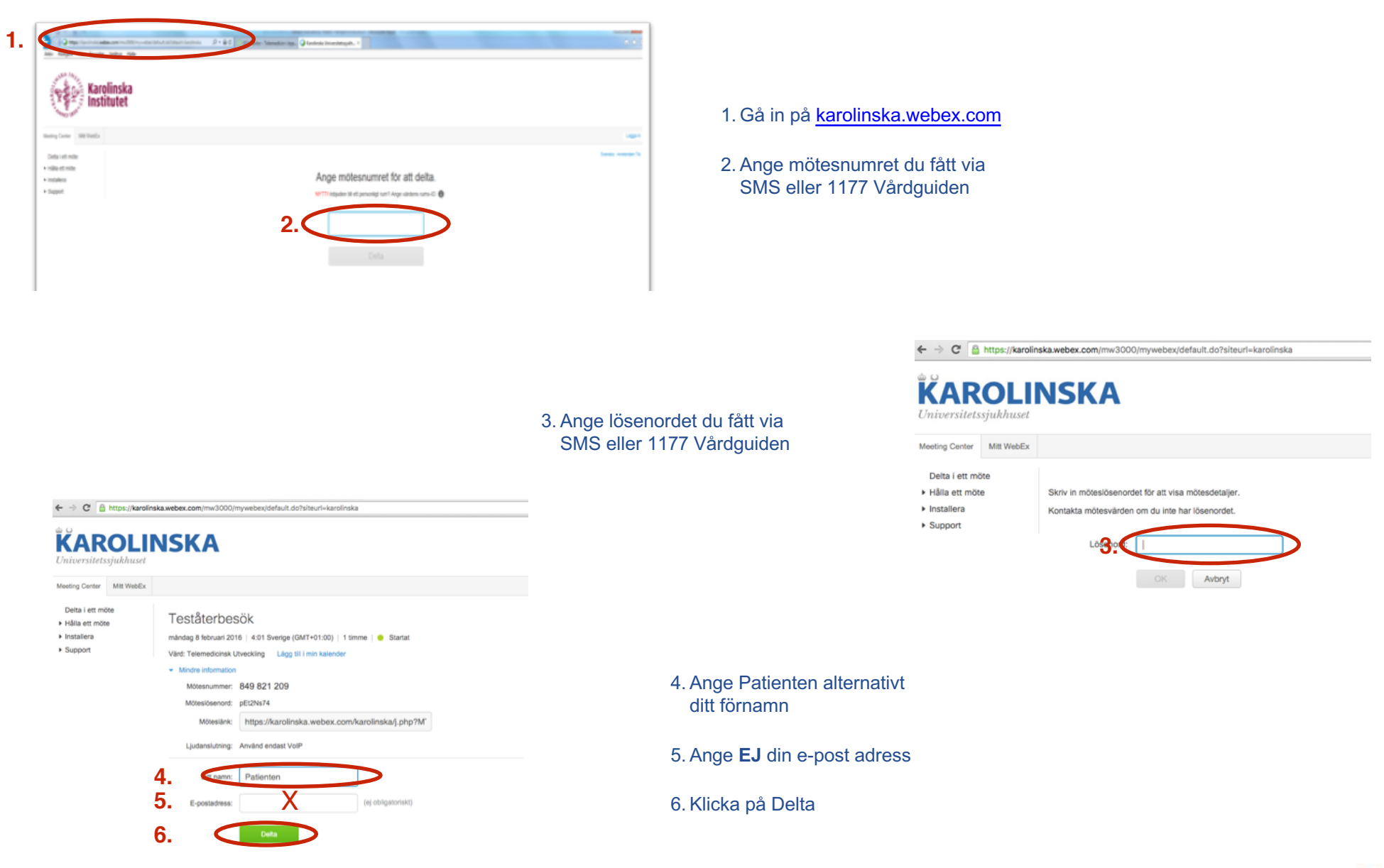

### Patientinstruktioner videobesök via dator – Genomförande

| i Seiger Sie Do | Nilphilope Hit Hit                              |                                                                             |                                                        | <ul> <li>Appl additioned</li> </ul>                                                | 13 |    |                                                                                                    |
|-----------------|-------------------------------------------------|-----------------------------------------------------------------------------|--------------------------------------------------------|------------------------------------------------------------------------------------|----|----|----------------------------------------------------------------------------------------------------|
| Oppervard       | Delta i de<br>Varden har start<br>Vil du delta? | en har integrerade röstkonf<br>tat en integrerad röstkonferens.<br>7. Jan N | c. ×<br>c)<br>Fijel in sich pärsien<br>Rigens some (6, | <ul> <li>* Minimalingue</li> <li>Tani</li> <li>O estima andivid initial</li> </ul> | •  | 8. | <ul> <li>7.Denna ruta<br/>din behandla<br/>ljudet. Klicka</li> <li>8.Dubbelkolla<br/>slagit på "mu</li> <li>OBS! om din l<br/>har kommit i<br/>du inte anslu<br/>tills behandla<br/>in.</li> </ul> |
|                 |                                                 |                                                                             |                                                        |                                                                                    |    |    |                                                                                                    |

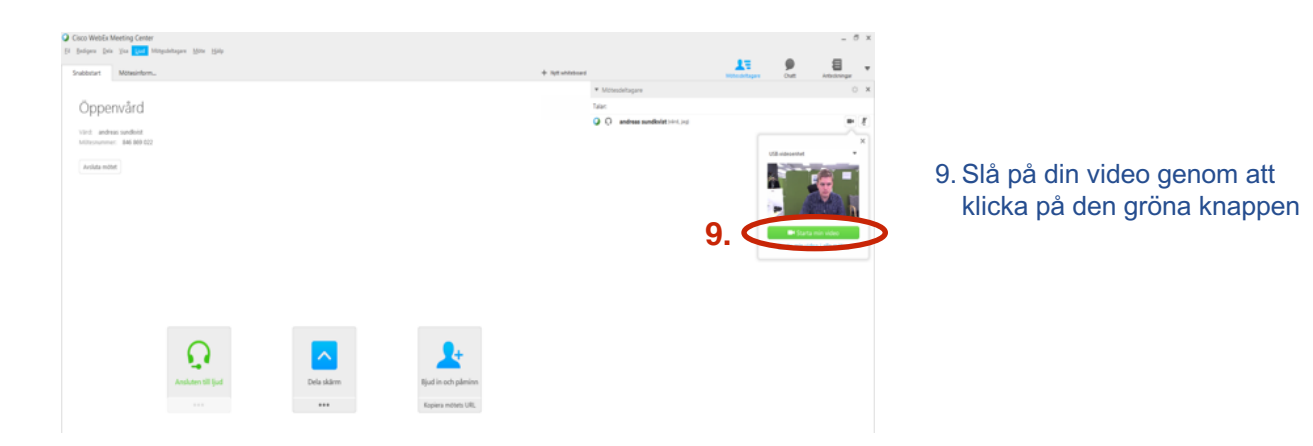

- 7.Denna ruta kommer upp när din behandlare har slagit på ljudet. Klicka på "Ja".
- 8.Dubbelkolla att du inte har slagit på "mute".
- OBS! om din behandlare inte har kommit in i mötet så kan du inte ansluta till ljud. Vänta tills behandlaren har kommit in.

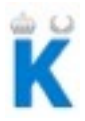

### Patientinstruktioner videobesök via läsplatta eller mobil – Genomförande

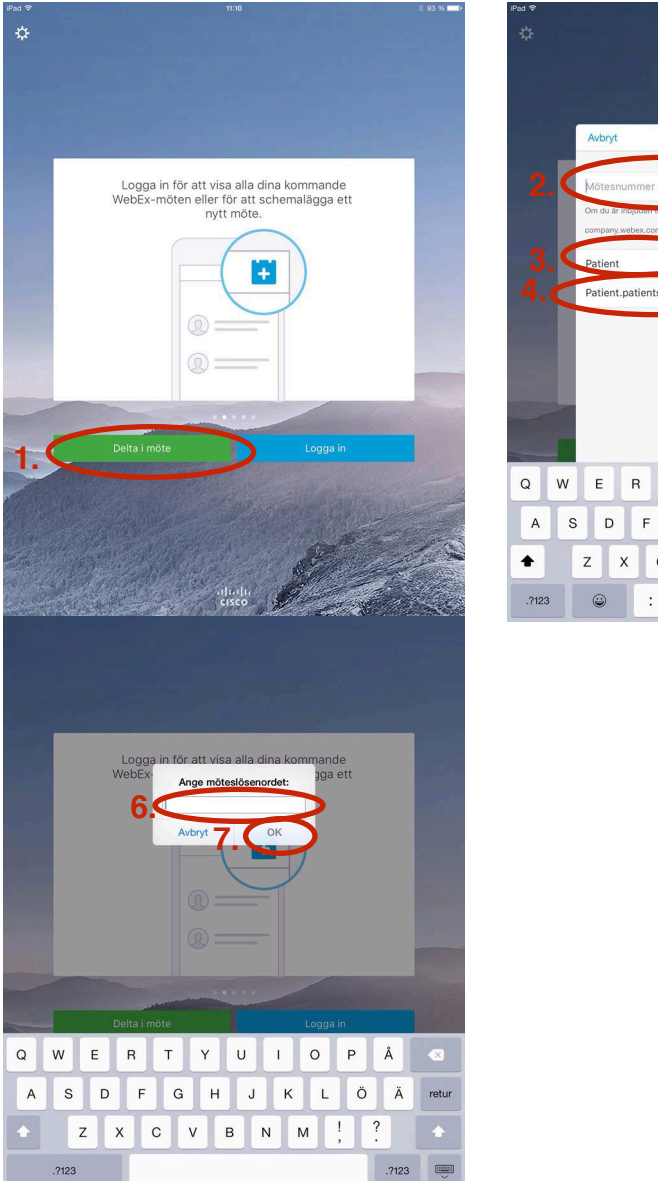

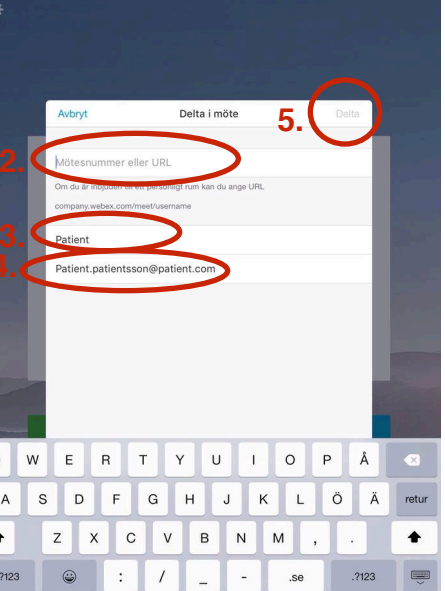

Ladda ned WebEx via AppStore eller motsvarande

Öppna den nedladdade applikationen

1.Välj "Delta i möte"

2.Ange mötesnumret du fått via SMS eller 1177 Vårdguiden

3. Ange Patient istället för ditt namn

4. Ange ej din riktiga e-postadress

5.Klicka på "Delta"

6.Ange mötets lösenord du fått via SMS eller 1177 Vårdguiden

7.Klicka på "Ok"

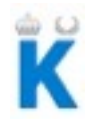

## Patientinstruktioner videobesök via läsplatta eller mobil – Genomförande

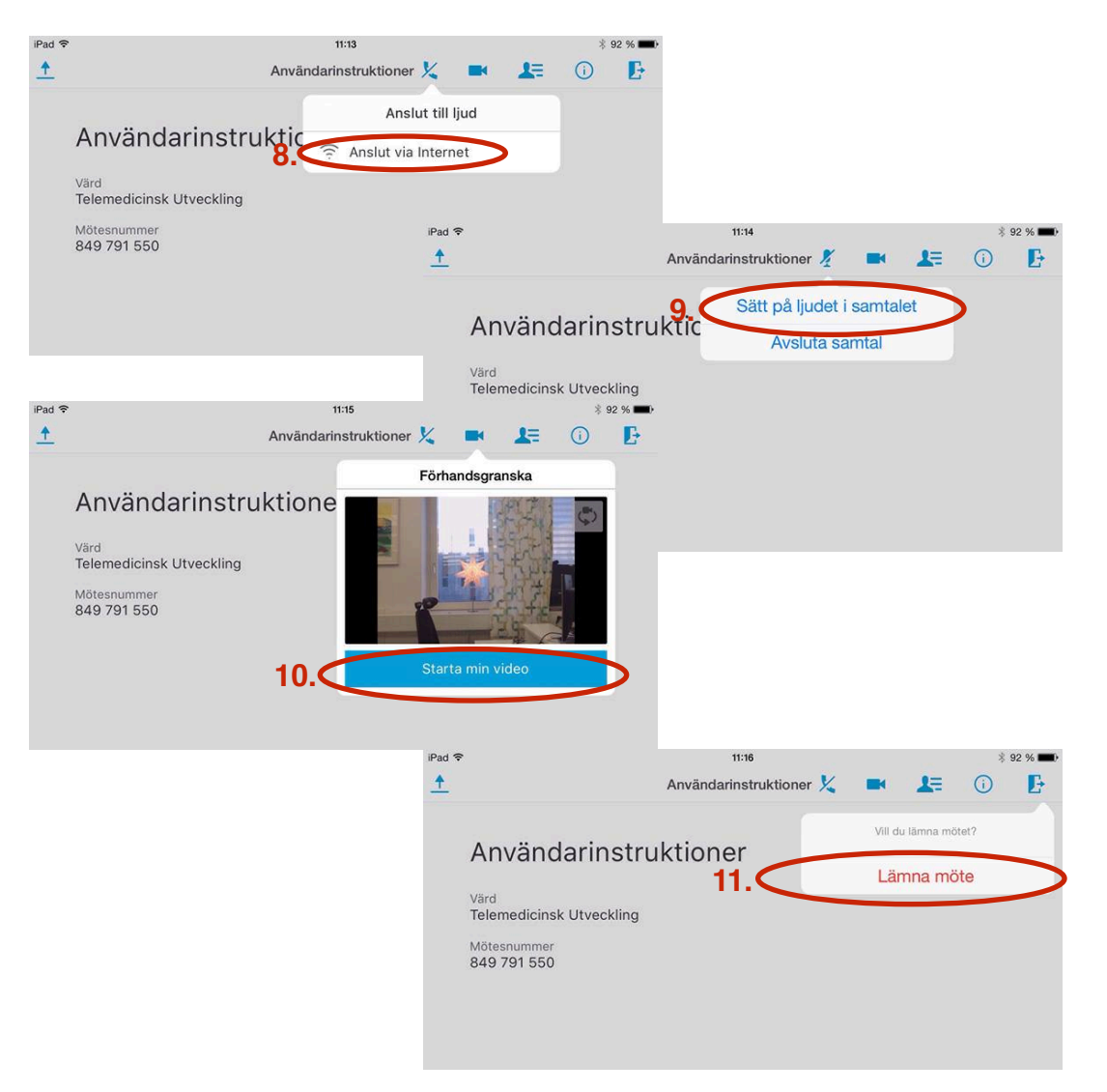

#### Slå på ljud och video

- 8.När du kommer in i videomötet behöver du aktivera samtalet. Detta gör du genom att välja "Anslut via internet" / integrerad ljudkonferens.
- 9.Välj nu "sätt på ljudet i samtalet"
  - OBS! Detta är viktigt annars är ljudet inaktiverar vilket medför att du inte hörs och mötet kommer då att avbrytas.
- 10.Välj "Starta min Video" för att behandlaren ska kunna se dig.

Genomför videobesöket!

 När mötet är genomfört klicka på ikonen för att lämna mötet. Välj sedan "Lämna möte".

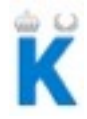